## PLOOK

mirror module z False elif\_operation\_\_\_\_\_\_netson\_c2: mirror modules/is False mirror modules/ False mirror modules.z.mTrue

modifier\_ob.select=1
bpy.context.scene.objects.active = modifier\_ob
print("Selected" + sir(modifier\_ob)) = modifier\_ob is th

# 4G/5G Converged Core Network in New York IDC

k the desetimiting of the

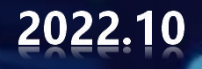

01 Test Environment

02 Application

**03** Precondition

04 Test Guidance

05 Expected Results

# 01 Test Environment

### **Test Environment**

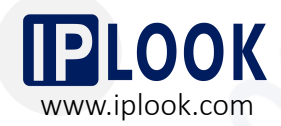

IPLOOK's 4G/5G converged core network has been deployed on the server in New York IDC, and successfully connected with eNodeB/gNodeB based at IPLOOK R&D center, via IPSec tunnel.

Currently, the test environment has been operated stably for over two months, achieving smooth and stable 4G/5G data services and VoNR/VoLTE call.

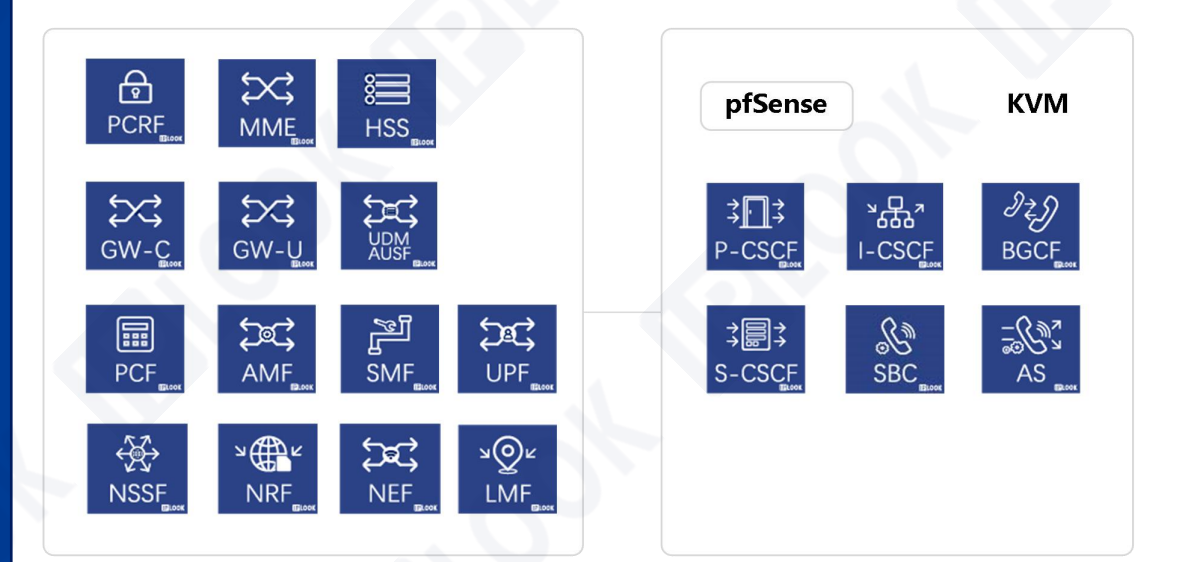

#### **Servers in New York IDC**

02 Application

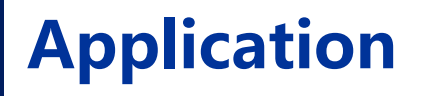

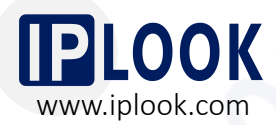

- The test environment is available for worldwide potential customer.
- Connect the base stations with IPLOOK's 4G/5G converged core network in New York IDC to achieve data, VoLTE/VoNR tests.
- Verify the capability of IPLOOK's mobile core network and the quality of network services.
- Simple operation to finish the test with IPLOOK's core network.

#### IPLOOK' converged core network

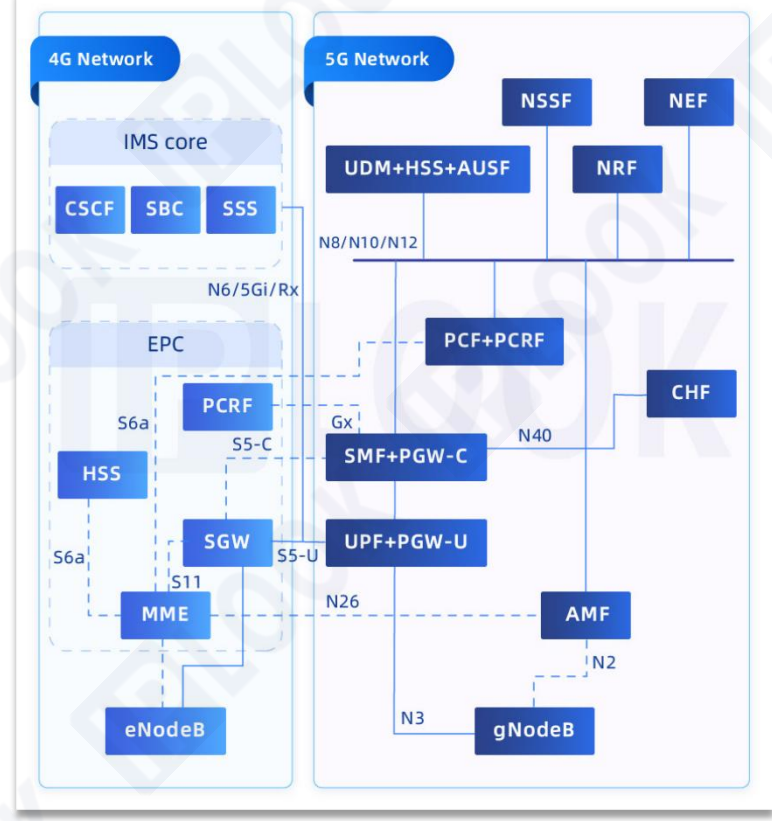

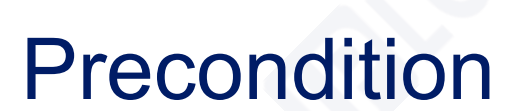

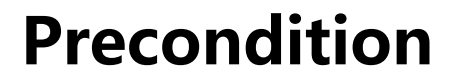

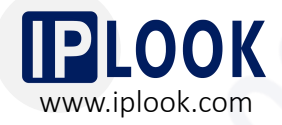

3.1 Network Topology

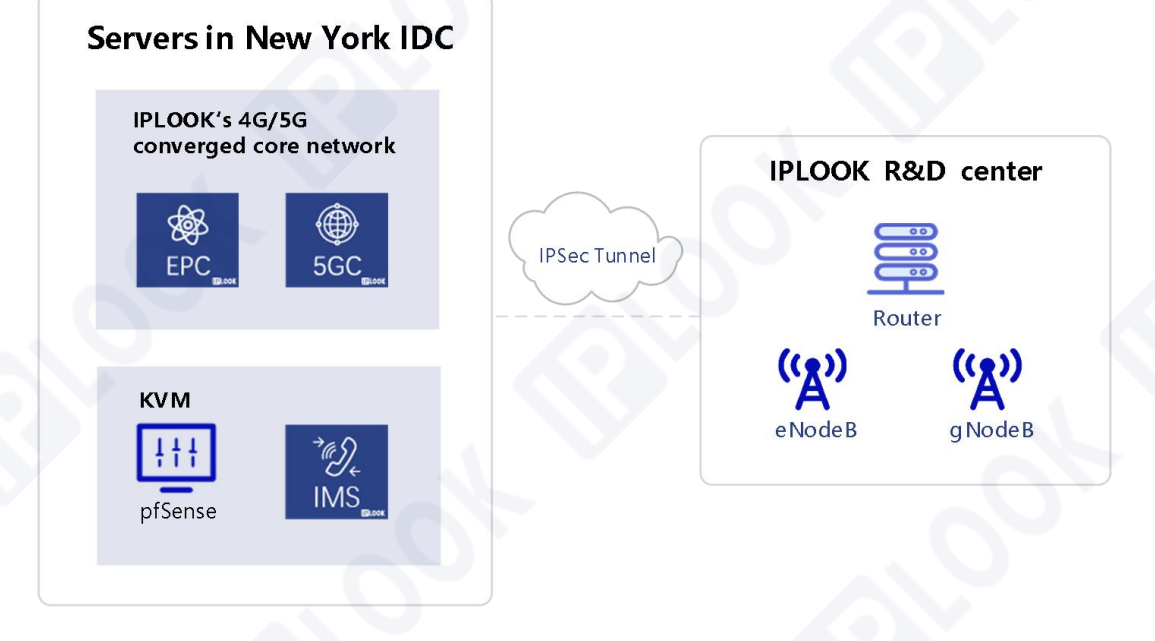

(For differentiation, here pfSense refers to the core network side where the IPSec tunnel is established,

and the router refers to the base station side. )

### Precondition

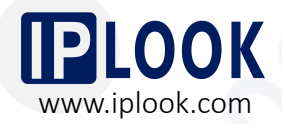

#### 3.2 Parameters

With the set up (left side of the IPSec tunnel) of core network and pfSense server, customers need to prepare or confirm the following things for testing.

|   | Parameters                       | Note                                          |
|---|----------------------------------|-----------------------------------------------|
| 1 | IPSec-enabled router             | Or install pfSense system on a server         |
| 2 | eNodeB/gNodeB                    |                                               |
| 3 | Public IP address                |                                               |
| 4 | Private IP address               | For the IPSec tunnel of the base station side |
| 5 | Fixed IP address                 | On the base station side                      |
| 6 | SIM cards                        | Blank SIMs                                    |
| 7 | Information for SIM card writing | IMSI/KI/OPC                                   |
| 8 | PLMN                             | The one that the customers want to test       |
| 9 | SMSC Number                      | For SMS service                               |

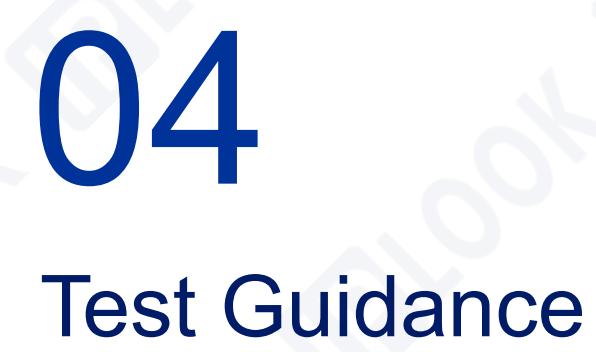

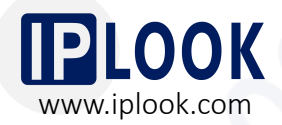

\*Note 1:

- a. The following configurations are for reference only and should be configured flexibly according to the specific situation.
- b. The following screenshots of the OAM interface are for reference only, as the OAM interface varies from different routers and base stations.

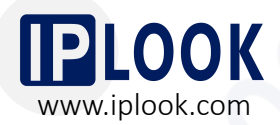

4.1 IPSec Configuration on Core Network pfSense (Configured by IPLOOK)

- Access to the pfSense management interface via the ip configured on the LAN port after the pfSense installation is completed.
- 2. Enter IPSec configuration tunnel under VPN option and click on Add P1.
- 3. The configuration can be done according to the diagram.

|       | -       |       |             |                |            |                |               |               |                |             |
|-------|---------|-------|-------------|----------------|------------|----------------|---------------|---------------|----------------|-------------|
| IPsec | Tunnels | ID    | IKE         | Remote Gateway | Mode       | P1 Protocol    | P1 Transforms | P1 DH-Group   | P1 Description | Actions     |
| ÷     | Disable | 1     | V2          |                |            | AES (256 bits) | SHA256        | 14 (2048 bit) | pfsense-p1-01  | / Ci        |
|       | • Show  | Phase | 2 Entrier   | s (1)          |            |                |               |               |                |             |
| ÷     | Disable | 2     | V1          |                | aggressive | AES (256 bits) | SHA256        | 14 (2048 bit) | Pyramite       | / Cā        |
|       | 😌 Show  | Phase | e 2 Entries | s (1)          |            |                |               |               |                |             |
| ÷     | Disable | 3     | Auto        |                | main       | AES (256 bits) | SHA1          | 5 (1536 bit)  | pfsensep3-1    | <b>/0</b> 0 |
|       | C Show  | Phase | 2 Entries   | a (1)          |            |                |               |               |                |             |

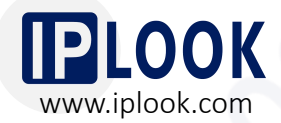

#### 4.1 IPSec Configuration on Core Network pfSense (Configured by IPLOOK)

| ral Information   |                                                               |                                                                                     |
|-------------------|---------------------------------------------------------------|-------------------------------------------------------------------------------------|
| Description       | pfsensep3-1                                                   |                                                                                     |
|                   | A description may be entered here for administrative refere   | nce (not parsed).                                                                   |
| Disabled          | □ Set this option to disable this phase1 without removing     | it from the list.                                                                   |
| IKE ID            | 3                                                             |                                                                                     |
| ndpoint Configu   | iration                                                       |                                                                                     |
| Exchange version  | Auto                                                          | ~                                                                                   |
|                   | Select the Internet Key Exchange protocol version to be use   | ed. Auto uses IKEv2 when initiator, and accepts either IKEv1 or IKEv2 as responder. |
| Internet Protocol | IPv4                                                          | ¥                                                                                   |
|                   | Select the Internet Protocol family.                          |                                                                                     |
| Interface         | WAN                                                           | ~                                                                                   |
|                   | Select the interface for the local endpoint of this phase1 en | ntry.                                                                               |
| Remote Gateway    |                                                               |                                                                                     |
|                   | Enter the public IP address or host name of the remote gate   | eway. 🚯                                                                             |
| e 1 Proposal (A   | uthentication)                                                |                                                                                     |
| entication Method | Mutual PSK                                                    | ~                                                                                   |
|                   | Must match the setting chosen on the remote side.             |                                                                                     |
| Negotiation mode  | Main                                                          | <b>v</b>                                                                            |
|                   | Aggressive is more flexible, but less secure.                 |                                                                                     |
| My identifier     | My IP address                                                 | ~                                                                                   |
| Peer identifier   | Peer IP address                                               | ~                                                                                   |
| Pre-Shared Key    |                                                               |                                                                                     |

#### \*Note:

- Remote Gateway fills in the public IP address of the WAN port on the router side.
- b. The Authentication Method and Pre-Shared Key should correspond to the configuration on the router side.

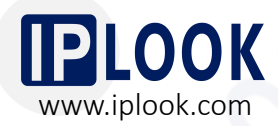

#### 4.1 IPSec Configuration on Core Network pfSense (Configured by IPLOOK)

- 4. The overall configuration is shown in the right diagram.
- \*Note: Encryption Algorithm should correspond to the configuration on the router.

| Encryption Algorithm                                                                            | AES                                                                                                    | ~                                                                                                    | 256 bits                                                                                                    | ~                                                                                                    | SHA1                                                                                                    | ~                                                                                                    | 5 (1536 bit)                                                                                        | ~                                                                             | m Delete                                                                                            |  |  |
|-------------------------------------------------------------------------------------------------|----------------------------------------------------------------------------------------------------|----------------------------------------------------------------------------------------------------|----------------------------------------------------------------------------------------------------|----------------------------------------------------------------------------------------------------|----------------------------------------------------------------------------------------------------|----------------------------------------------------------------------------------------------------|----------------------------------------------------------------------------------------------------|-------------------------------------------------------------------------------|----------------------------------------------------------------------------------------------------|--|--|
|                                                                                                 | Algorithm                                                                                                    |                                                                                                    | Key length                                                                                                    |                                                                                                    | Hash                                                                                                    |                                                                                                    | DH Group                                                                                            |                                                                               |                                                                                                    |  |  |
|                                                                                                 | Note: Blowfish, 3                                                                                                    | BDES, CASTI                                                                                                    | 128, MD5, SHA1, a                                                                                                    | nd DH groups                                                                                                    | s 1, 2, 5, 22, 23, an                                                                                                    | d 24 provide v                                                                                              | veak security and sh                                                                                | ould be avo                                                                   | bided.                                                                                              |  |  |
| Add Algorithm                                                                                   | + Add Algorithm                                                                                                    | n                                                                                                    |                                                                                                    |                                                                                                    |                                                                                                    |                                                                                                    |                                                                                                    |                                                                               |                                                                                                    |  |  |
| piration and Repla                                                                              | icement                                                                                                    |                                                                                                    |                                                                                                    |                                                                                                    |                                                                                                    |                                                                                                    |                                                                                                    |                                                                               |                                                                                                    |  |  |
| Life Time                                                                                       | 28800                                                                                                    |                                                                                                    |                                                                                                    |                                                                                                    |                                                                                                    |                                                                                                    |                                                                                                    |                                                                               |                                                                                                    |  |  |
|                                                                                                 | Hard IKE SA life time, in seconds, after which the IKE SA will be expired. Must be larger than Rekey Time and Reauth Time. Cannot be set to the same value as Rekey Time or Reauth Time. If left empty, defaults to 110% of whichever timer is higher (reauth or rekey) |                                                                                                    |                                                                                                    |                                                                                                    |                                                                                                    |                                                                                                    |                                                                                                    |                                                                               |                                                                                                    |  |  |
| Rekey Time                                                                                      | 25920                                                                                                    |                                                                                                    |                                                                                                    |                                                                                                    |                                                                                                    |                                                                                                    |                                                                                                    |                                                                               |                                                                                                    |  |  |
|                                                                                                 | Time, in second<br>supported by IKI<br>to disable.                                                                                                    | s, before an I<br>Ev2, and is re                                                                                                    | IKE SA establishe<br>ecommended for                                                                                                    | s new keys. T<br>use with IKEv:                                                                                                    | his works without<br>2. Leave blank to i                                                                                                    | interruption. O<br>use a default v                                                                          | Cannot be set to the<br>value of 90% Life Tin                                                       | same value<br>ne when usi                                                     | e as Life Time. Only<br>ing IKEv2. Enter a value o                                                  |  |  |
| Reauth Time                                                                                     | 0                                                                                                    |                                                                                                    |                                                                                                    |                                                                                                    |                                                                                                    |                                                                                                    |                                                                                                    |                                                                               |                                                                                                    |  |  |
|                                                                                                 |                                                                                                    |                                                                                                    |                                                                                                    |                                                                                                    |                                                                                                    |                                                                                                    |                                                                                                    |                                                                               |                                                                                                    |  |  |
|                                                                                                 | Time, in second<br>make-before-bre<br>default value of                                                                                                    | s, before an I<br>eak and overl<br>90% Life Tim                                                                                                    | IKE SA is torn dov<br>lapping IKE SA en<br>ne when using IKE                                                                                                    | vn and recreat<br>tries. Cannot<br>v1. Enter a va                                                                                         | ted from scratch,<br>be set to the sam<br>lue of 0 to disable                                                                                                  | ncluding auth<br>e value as Life                                                                            | entication. This can<br>Time. Supported by                                                          | be disruption<br>IKEv1 and                                                    | ve unless both sides sup<br>IKEv2. Leave blank to us                                                |  |  |
| Rand Time                                                                                       | Time, in second<br>make-before-bre<br>default value of<br>2880                                                                                                    | s, before an I<br>eak and overl<br>90% Life Tim                                                                                                    | IKE SA is torn dov<br>lapping IKE SA en<br>ne when using IKE                                                                                                    | n and recreat<br>tries. Cannot l<br>v1. Enter a va                                                                                        | ted from scratch,<br>be set to the sam<br>lue of 0 to disable                                                                                                  | ncluding auth<br>e value as Life<br>t.                                                                      | entication. This can<br>Time. Supported by                                                          | be disruption<br>IKEv1 and                                                    | ve unless both sides sup<br>IKEv2. Leave blank to us                                                |  |  |
| Rand Time                                                                                       | Time, in second<br>make-before-bre<br>default value of<br>2880<br>A random value<br>of Life Time. Ent                                                                                                    | s, before an I<br>eak and overl<br>90% Life Tim<br>up to this an<br>ter 0 to disab                                                                           | IKE SA is torn dow<br>lapping IKE SA en<br>ne when using IKE<br>nount will be subt<br>ple randomness, b                                                                   | rn and recreat<br>tries. Cannot l<br>v1. Enter a va<br>racted from R<br>ut be aware th                                                    | ted from scratch,<br>be set to the sam-<br>lue of 0 to disable<br>lekey Time/Reauth<br>hat simultaneous                                                        | ncluding auth<br>e value as Life<br>t.<br>n Time to avoir<br>renegotiation                                  | entication. This can<br>Time. Supported by<br>d simultaneous rene<br>can lead to duplicate          | be disruption<br>(IKEv1 and<br>egotiation. In<br>e security a                 | ve unless both sides sup<br>IKEV2. Leave blank to us<br>f left empty, defaults to 1<br>ssociations. |  |  |
| Rand Time<br>dvanced Options                                                                    | Time, in second<br>make-before-bre<br>default value of<br>2880<br>A random value<br>of Life Time, Ent                                                                                                    | s, before an I<br>eak and overl<br>90% Life Tim<br>up to this an<br>ter 0 to disab                                                                           | IKE SA is torn dow<br>lapping IKE SA en<br>ne when using IKE<br>nount will be subt<br>ple randomness, b                                                                   | in and recreat<br>tries. Cannot I<br>v1. Enter a va<br>racted from R<br>ut be aware th                                                    | ted from scratch,<br>be set to the sam<br>lue of 0 to disable<br>lekey Time/Reaut<br>hat simultaneous                                                          | ncluding auth<br>a value as Life<br>a.<br>n Time to avoir<br>renegotiation                                  | entication. This can<br>Time. Supported by<br>d simultaneous rene<br>can lead to duplicat           | be disruption<br>IKEv1 and<br>gotiation. If<br>e security a                   | ve unless both sides sup<br>IKEV2. Leave blank to us<br>f left empty, defaults to 1<br>ssociations. |  |  |
| Rand Time<br>ivanced Options<br>Child SA Start Action                                           | Time, in second<br>make-before-bre<br>default value of<br>2880<br>A random value<br>of Life Time, Ent                                                                                                    | s, before an l<br>eak and overl<br>90% Life Tim<br>up to this an<br>ter 0 to disab                                                                           | IKE SA is torn dov<br>lapping IKE SA en<br>ne when using IKE<br>nount will be subt<br>ple randomness, b                                                                   | n and recreat<br>tries. Cannot l<br>v1. Enter a va<br>racted from R<br>ut be aware th                                                     | ted from scratch,<br>be set to the sam<br>lue of 0 to disable<br>tekey Time/Reaut<br>hat simultaneous                                                          | ncluding auth<br>a value as Life<br>a.<br>n Time to avoir<br>renegotiation                                  | entication. This can<br>Time. Supported by<br>d simultaneous rene<br>can lead to duplicat           | be disruption<br>IKEv1 and<br>gotiation. If<br>e security a                   | ve unless both sides sup<br>IKEV2. Leave blank to us<br>f left empty, defaults to 1<br>ssociations. |  |  |
| Rand Time<br>dvanced Options<br>Child SA Start Action                                           | Time, in second<br>make-before-bre<br>default value of<br>2880<br>A random value<br>of Life Time. Ent<br>Default<br>Set this option to                                                                                                    | s, before an l<br>eak and overl<br>90% Life Tim<br>up to this an<br>ter 0 to disab                                                                           | IKE SA is torn dow<br>lapping IKE SA en<br>ne when using IKE<br>nount will be subt<br>ple randomness, b                                                                   | in and recreat<br>tries. Cannot i<br>v1. Enter a va<br>racted from R<br>ut be aware th<br>onder behavio                                   | ted from scratch,<br>be set to the sam<br>lue of 0 to disable<br>tekey Time/Reauth<br>hat simultaneous                                                         | ncluding auth<br>a value as Life<br>s.<br>n Time to avoir<br>renegotiation<br>) entries                     | entication. This can<br>Time. Supported by<br>d simultaneous rene<br>can lead to duplicat           | be disruption<br>IKEv1 and<br>gotiation. If<br>e security a                   | ve unless both sides sup<br>IKEV2. Leave blank to us<br>f left empty, defaults to 1<br>ssociations. |  |  |
| Rand Time<br>dvanced Options<br>Child SA Start Action<br>Child SA Close Action                  | Time, in second<br>make-before-bre<br>default value of<br>2880<br>A random value<br>of Life Time. End<br>Default<br>Set this option to<br>Default                                                                                                    | s, before an I<br>eak and overl<br>90% Life Tim<br>up to this an<br>ter 0 to disab                                                                           | IKE SA is torn dow<br>apping IKE SA en<br>ne when using IKE<br>nount will be subt<br>endomness, b                                                                         | n and recreat<br>tries. Cannot i<br>v1. Enter a va<br>racted from R<br>ut be aware th<br>onder behavio                                    | ted from scratch,<br>be set to the sam<br>lue of 0 to disable<br>tekey Time/Reauth<br>hat simultaneous                                                         | ncluding auth<br>a value as Life<br>t.<br>n Time to avoid<br>renegotiation<br>) entries                     | entication. This can<br>Time. Supported by<br>d simultaneous rene<br>can lead to duplicat           | be disruptin<br>IKEv1 and<br>gotiation. I<br>e security a                     | ve unless both sides sup<br>IKEV2. Leave blank to us<br>f left empty, defaults to 1<br>ssociations. |  |  |
| Rand Time<br>dvanced Options<br>Child SA Start Action<br>Child SA Close Action                  | Time, in second<br>make-before-bre<br>default value of<br>2880<br>A random value<br>of Life Time. End<br>Default<br>Set this option to<br>Default<br>Set this option to                                                                                                 | s, before an in<br>sak and overl<br>90% Life Tim<br>up to this an<br>ter 0 to disab<br>o force speci<br>o control the                                        | IKE SA is torn dow<br>Japping IKE SA en<br>apping IKE SA en<br>nount will be subt<br>le randomness, b<br>ific initiation/resp<br>behavior when th                         | n and recreat<br>tries. Cannot i<br>v1. Enter a va<br>racted from R<br>ut be aware th<br>onder behavio<br>e remote pee                    | ted from scratch,<br>be set to the sam<br>liue of 0 to disable<br>ekey Time/Reauti<br>hat simultaneous<br>or for child SA (P2<br>v r unexpectedly cla          | ncluding auth<br>a value as Life<br>h.<br>n Time to avoir<br>renegotiation<br>) entries<br>pases a child SA | entication. This can<br>Time. Supported by<br>d simultaneous rene<br>can lead to duplicat           | be disruptin<br>IKEv1 and<br>gotiation. I<br>e security a                     | ve unless both sides sup<br>IKEV2. Leave blank to us<br>f left empty, defaults to 1<br>ssociations. |  |  |
| Rand Time<br>dvanced Options<br>Child SA Start Action<br>Child SA Close Action<br>NAT Traversal | Time, in second<br>make-before-bro<br>default value of<br>2880<br>A random value<br>of Life Time. Ent<br>Default<br>Set this option t<br>Default<br>Set this option t<br>Auto                                                                                           | s, before an in a second over<br>east and over<br>90% Life Tim<br>up to this an<br>ter 0 to disab<br>o force speci<br>o control the                          | IKE SA is torn dov<br>Japping IKE SA en<br>e when using IKE<br>nount will be subto<br>le randomness, b<br>ific initiation/resp<br>behavior when th                        | m and recreated<br>tries. Cannot i<br>v1. Enter a va<br>racted from R<br>racted from R<br>ut be aware th<br>onder behavio<br>e remote pee | ted from scratch,<br>be set to the sam<br>liue of 0 to disable<br>tekey Time/Reautu<br>hat simultaneous<br>or for child SA (P2<br>v<br>r unexpectedly cle<br>v | ncluding auth<br>value as Life<br>,<br>n Time to avoir<br>renegotiation<br>) entries                        | entication. This can<br>Time. Supported by<br>d simultaneous rene<br>can lead to duplicat<br>A (P2) | be disruptin<br>IKEv1 and<br>Igotiation. I<br>e security a                    | ve unless both sides sup<br>IKEV2. Leave blank to us<br>f left empty, defaults to 1<br>ssociations. |  |  |
| Rand Time<br>dvanced Options<br>Child SA Start Action<br>Child SA Close Action<br>NAT Traversal | Time, in second<br>make-before-bra<br>default value of<br>2880<br>A random value<br>of Life Time. Ent<br>Default<br>Set this option to<br>Default<br>Set this option to<br>Auto<br>Set this option to<br>restrictive fireway                                            | s, before an in<br>eak and overl<br>90% Life Tim<br>up to this an<br>up to this an<br>to to disab<br>o force speci<br>o control the<br>o enable the<br>alls. | IKE SA is torn dow<br>lapping IKE SA en<br>ae when using IKE<br>nount will be subto<br>le randomness, b<br>ific initiation/resp<br>behavior when th<br>use of NAT-T (i.e. | m and recreated<br>tries. Cannot I<br>V1. Enter a va<br>racted from R<br>ut be aware th<br>onder behavio<br>e remote pee                  | ted from scrateh,<br>be set to the sam<br>lue of 0 to disable<br>rekey Time/Reauth<br>hat simultaneous                                                         | ncluding auth<br>e value as Life<br>,<br>n Time to avoir<br>renegotiation<br>) entries<br>) entries         | entication. This can<br>Time. Supported by<br>d simultaneous ren<br>can lead to duplicat<br>A (P2)  | be disruptiv<br>(IKEv1 and<br>egotiation, I)<br>e security a<br>elp with clin | ve unless both sides sup<br>IKEV2. Leave blank to us<br>f left empty, defaults to 1<br>ssociations. |  |  |

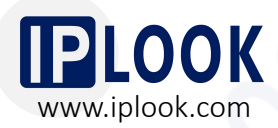

4.1 IPSec Configuration on Core Network pfSense (Configured by IPLOOK)

- 5. The overall configuration of Phase 2 is shown in the diagram on right.
- Fill the subnet IP on the pfSense side in the Local Network.
- 7. Fill the subnet IP on the router side in the Remote Network.

| General Information   |                                                                       |             |                              |      |  |  |  |  |  |  |  |
|-----------------------|-----------------------------------------------------------------------|-------------|------------------------------|------|--|--|--|--|--|--|--|
| Description           | ipsecGZ                                                               |             |                              |      |  |  |  |  |  |  |  |
| Disabled              | A description may be entered here for administrative reference        | (not parsed | h.                           |      |  |  |  |  |  |  |  |
| Disabled              | Disable dis prase 2 endy wordder enformig it nom die ist.             |             |                              |      |  |  |  |  |  |  |  |
| Mode                  | Tunnel IPv4                                                           | ~           |                              |      |  |  |  |  |  |  |  |
| Phase 1               | pfsensep3-1 (IKE ID 3) 🔗                                              |             |                              |      |  |  |  |  |  |  |  |
| P2 reqid              | 2                                                                     |             |                              |      |  |  |  |  |  |  |  |
| Networks              |                                                                       |             |                              |      |  |  |  |  |  |  |  |
| Local Network         | Network                                                               | ~           | 192.168.1.0                  | / 24 |  |  |  |  |  |  |  |
|                       | Туре                                                                  |             | Address                      |      |  |  |  |  |  |  |  |
|                       | Local network component of this IPsec security association.           |             |                              |      |  |  |  |  |  |  |  |
| NAT/BINAT translation | None                                                                  | ~           |                              | / 0  |  |  |  |  |  |  |  |
|                       | Type Address                                                          |             |                              |      |  |  |  |  |  |  |  |
|                       | If NAT/BINAT is required on this network specify the address to       | be translat | ed                           |      |  |  |  |  |  |  |  |
| Remote Network        | Network                                                               | ~           | 172.30.0.0                   | / 16 |  |  |  |  |  |  |  |
|                       | Туре                                                                  |             | Address                      |      |  |  |  |  |  |  |  |
|                       | Remote network component of this IPsec security association.          |             |                              |      |  |  |  |  |  |  |  |
| Phase 2 Proposal (S/  | A/Key Exchange)                                                       |             |                              |      |  |  |  |  |  |  |  |
| Protocol              | 500                                                                   |             |                              |      |  |  |  |  |  |  |  |
| 10000                 | ESP<br>Encapsulating Security Payload (ESP) is encryption. Authentica | tion Header | (AH) is authentication only. |      |  |  |  |  |  |  |  |
|                       |                                                                       |             | 256 hite                     |      |  |  |  |  |  |  |  |
| Encryption Algorithms | AES                                                                   |             | 200 010                      |      |  |  |  |  |  |  |  |
|                       | AES128-GCM                                                            |             | Auto                         |      |  |  |  |  |  |  |  |
|                       | AES192-GCM                                                            |             | Auto                         |      |  |  |  |  |  |  |  |
|                       | AES256-GCM                                                            |             | Auto                         |      |  |  |  |  |  |  |  |
|                       | Blowfish                                                              |             | Auto                         |      |  |  |  |  |  |  |  |
|                       | SDES                                                                  |             |                              |      |  |  |  |  |  |  |  |
|                       |                                                                       |             |                              |      |  |  |  |  |  |  |  |

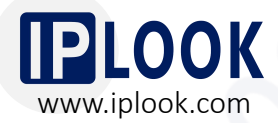

#### 4.1 IPSec Configuration on Core Network pfSense (Configured by IPLOOK)

| Encryption Algorithms   | EN AES                                                                                                    |                                                                                     | Loopho                                                                                                    |                                  |
|-------------------------|----------------------------------------------------------------------------------------------------|-------------------------------------------------------------------------------------|----------------------------------------------------------------------------------------------------|----------------------------------|
| Literyption Algoritanio |                                                                                                    |                                                                                     |                                                                                                    |                                  |
|                         | AES128-GCM                                                                                                    |                                                                                     | Auto                                                                                                    | ~                                |
|                         | AES192-GCM                                                                                                    |                                                                                     | Auto                                                                                                    | ~                                |
|                         | AES256-GCM                                                                                                    |                                                                                     | Auto                                                                                                    | ~                                |
|                         | Blowfish                                                                                                    |                                                                                     | Auto                                                                                                    | ~                                |
|                         | □ 3DES                                                                                                    |                                                                                     |                                                                                                    |                                  |
|                         | CAST128                                                                                                    |                                                                                     |                                                                                                    |                                  |
|                         | Note: Blownsh, 3DES, and CAST 128 provide weak                                                                                                    | security and should be avoi                                                         | ded.                                                                                                    |                                  |
| Hash Algorithms         | 🗆 MD5 🛛 SHA1 🔅 SHA256 🔅                                                                                                    | SHA384 🗌 SHA512                                                                     | AES-<br>XCBC                                                                                                    |                                  |
|                         | Note: Hash is ignored with GCM algorithms. MD5                                                                                                    | and SHA1 provide weak see                                                           | urity and should be avoided.                                                                                                    |                                  |
| PFS key group           | off                                                                                                    | ~                                                                                   |                                                                                                    |                                  |
|                         | Note: Groups 1, 2, 5, 22, 23, and 24 provide weak s                                                                                                    | ecurity and should be avoid                                                         | ed.                                                                                                    |                                  |
| voiration and Peola     | coment                                                                                                    |                                                                                     |                                                                                                    |                                  |
|                         |                                                                                                    |                                                                                     |                                                                                                    |                                  |
| Life Time               | 3600                                                                                                    |                                                                                     |                                                                                                    |                                  |
|                         | Hard Child SA life time, in seconds, after which the<br>Time. If left empty, defaults to 110% of Rekey Time                                                       | Child SA will be expired. M<br>If both Life Time and Rek                            | ust be larger than Rekey Time. Cannot be set to the same<br>ay Time are empty, defaults to 3960.                                                  | e value as Rekey                 |
| Rekey Time              | 3240                                                                                                    |                                                                                     |                                                                                                    |                                  |
|                         | Time, in seconds, before a Child SA establishes ne<br>to use a default value of 90% Life Time. If both Life<br>when rekey is disabled, connections can be interru | w keys. This works without<br>Time and Rekey Time are<br>pted while new Child SA en | interruption. Cannot be set to the same value as Life Tim<br>ampty, defaults to 3600. Enter a value of 0 to disable, but<br>tries are negotiated. | ne. Leave blank<br>be aware that |
| Rand Time               | 360                                                                                                    |                                                                                     |                                                                                                    |                                  |
|                         | A random value up to this amount will be subtract.<br>Enter 0 to disable randomness, but be aware that :                                                          | ed from Rekey Time to avoir<br>imultaneous renegotiation                            | d simultaneous renegotiation. If left empty, defaults to 10<br>can lead to duplicate security associations.                                       | 1% of Life Time.                 |
| eep Alive               |                                                                                                    |                                                                                     |                                                                                                    |                                  |
| utomatically ping host  |                                                                                                    |                                                                                     |                                                                                                    |                                  |
|                         | Sends an ICMP echo request inside the tunnel to t<br>VTI mode P2.                                                                                                 | ne specified IP Address. Ca                                                         | n trigger initiation of a tunnel mode P2, but does not trigg                                                                                      | ger initiation of a              |
| Keep Alive              | Enable periodic keep alive check                                                                                                    |                                                                                     |                                                                                                    |                                  |
|                         | Periodically checks to see if the P2 is disconnected                                                                                                    | d and initiates when it is do                                                       | wn. Does not send traffic inside the tunnel. Works for VT                                                                                         | I and tunnel                     |

\*Note: the configuration of Protocol, Encryption Algorithm, Hash Algorithm, and Life Time should be consistent on the both sides of IPSec .

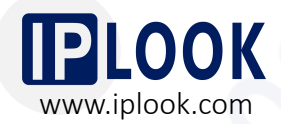

4.1 IPSec Configuration on Core Network pfSense (Configured by IPLOOK)

- 8. Add SGi interface of core network as a new gateway.
- Static Routes: configure the core network address pool as the Destination Network and the S1 IP of the core network as the Gateway. (This configuration is required for internet access.)

| stem / Routing      | / Static Routes / Edit                                                                                                    |   | ≢ Ш 🗏 🕄 |
|---------------------|----------------------------------------------------------------------------------------------------|---|---------|
| Route Entry         |                                                                                                    |   | _       |
| Destination network | 20.0.0.0<br>Destination network for this static route                                                                                 |   | / 8 🗸   |
| Gateway             | 192_168_1_2 - 192.168.1.2                                                                                                    |   |         |
| Disabled            | <ul> <li>Disable this static route</li> <li>Set this option to disable this static route without removing it from the list</li> </ul> | t |         |
| Description         |                                                                                                    |   |         |

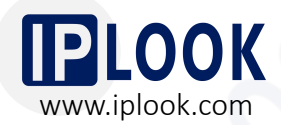

#### 4.1 IPSec Configuration on Core Network pfSense (Configured by IPLOOK)

10. Remote access to the core gateway requires to configure port forwarding.

| No RDR (NOT)         | Disable redirection fo                                                                       | or traffic matching this rule                                                                               |                                                          |                                |                                 |                        |         |
|----------------------|----------------------------------------------------------------------------------------------|----------------------------------------------------------------------------------------------------|----------------------------------------------------------|--------------------------------|---------------------------------|------------------------|---------|
| Interface            | This option is farely nee                                                                    | T                                                                                                    | gn knowledge of the                                      | implications.                  |                                 |                        |         |
|                      | Choose which interface                                                                       | this rule applies to. In most cases                                                                         | "WAN" is specified.                                      |                                |                                 |                        |         |
| Address Family       | IPv4                                                                                         |                                                                                                    | ~                                                        |                                |                                 |                        |         |
|                      | Select the Internet Proto                                                                    | col version this rule applies to.                                                                           |                                                          |                                |                                 |                        |         |
| Protocol             | TCP<br>Chanse which protocol t                                                               | his rule should match. In most or                                                                           | v                                                        | 4                              |                                 |                        |         |
| Source               | Display Advanced                                                                             | nis fale should match, in most ca                                                                           | ses for is specifie                                      | u.                             | public IP                       |                        |         |
| Destination          | Invert match.                                                                                | Single host or alias                                                                                        |                                                          | ~                              | Address/mask                    | 1                      | *       |
|                      | Othor                                                                                        | 1)pe                                                                                                    | Other                                                    | ~                              | 4445                            |                        |         |
| tination port range  | From port                                                                                    | Custom                                                                                                    | To port                                                  |                                | Custom                          |                        |         |
|                      | Specify the port or port r                                                                   | ange for the destination of the pa                                                                          | ecket for this mappin                                    | g. The 'to' field              | d may be left empty if only map | oping a single port.   |         |
| Redirect target IP   |                                                                                              | Single host                                                                                                 |                                                          | ~                              | 192.168.1.2                     | EPCIP                  |         |
|                      | Enter the internal IP add<br>In case of IPv6 addresse<br>i.e. it is not possible to re       | ress of the server on which to ma<br>is, in must be from the same "sco<br>edirect from link-local addresses | p the ports. e.g.: 192<br>pe",<br>scope (fe80:*) to loca | 168.1.12 for<br>Il scope (::1) | IPv4                            |                        |         |
| Redirect target port | HTTP                                                                                         |                                                                                                    | ~                                                        |                                |                                 |                        |         |
|                      | Port<br>Specify the port on the n<br>calculated automatically<br>This is usually identical t | nachine with the IP address enter<br>/).<br>to the "From port" above.                                       | ed above. In case of                                     | Custom<br>a port range,        | specify the beginning port of t | he range (the end port | will be |
| Description          | A description may be en                                                                      | tered here for administrative refer                                                                         | rence (not parsed).                                      |                                |                                 |                        |         |
| No XMLRPC Sync       | Do not automatically<br>This prevents the rule or                                            | sync to other CARP members<br>Master from automatically sync                                                | ing to other CARP me                                     | mbers. This                    | does NOT prevent the rule from  | n being overwritten on | Slave.  |
| NAT reflection       | Use system default                                                                           |                                                                                                    | ~                                                        |                                |                                 |                        |         |

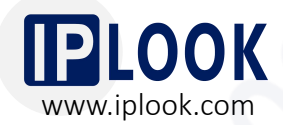

÷ 1.0 @

isplayed in the firewall

#### 4.1 IPSec Configuration on Core Network pfSense (Configured by IPLOOK)

| Firewall     | NAT / O                           | utbound                                |                                    |                |                                  |                |                        |                          |                | 0           | Firewall / Rules / | Edit                                                                                                    | 幸區                                              |
|--------------|-----------------------------------|----------------------------------------|------------------------------------|----------------|----------------------------------|----------------|------------------------|--------------------------|----------------|-------------|--------------------|----------------------------------------------------------------------------------------------------|-------------------------------------------------|
|              |                                   |                                        |                                    |                |                                  |                |                        |                          |                |             | Edit Firewall Rule |                                                                                                    |                                                 |
| Port Forward | 1:1                               | Outbound NPt                           |                                    |                |                                  |                |                        |                          |                |             | Action             | Pass                                                                                                    |                                                 |
| Outbound     | NAT Mode                          |                                        |                                    |                |                                  |                |                        |                          |                |             |                    | Choose what to do with packets that match the criteria specified below.<br>Hint: the difference between block and reject is that with reject, a packet (TCP RST or ICMP port un<br>whereas with block the packet is dropped silently. In either case, the original packet is discarded. | reachable for UDP) is returned to the sender    |
|              | Mode                              | 0                                      | ۲                                  |                | 0                                |                | 0                      |                          |                |             | Disabled           | Disable this rule                                                                                                    |                                                 |
|              |                                   | Automatic outbound NAT                 | Hybrid Outboun                     | d NAT          | Ianual Outbound                  | NAT Di         | sable Out              | tbound NAT               |                |             |                    | Set this option to disable this rule without removing it from the list.                                                                                                    |                                                 |
|              |                                   | rule generation.<br>(IPsec passthrough | rule generation.<br>(Automatic Out | ru<br>oound (A | le generation.<br>AON - Advanced | ru<br>(N       | le genera<br>lo Outbou | ition.<br>und NAT rules) |                |             | Interface          | WAN                                                                                                    |                                                 |
|              |                                   | included)                              | NAT + rules belo                   | ow) O          | utbound NAT)                     |                |                        |                          |                |             |                    | Choose the interface from which packets must come to match this rule.                                                                                                    |                                                 |
|              |                                   |                                        |                                    |                |                                  |                |                        |                          |                |             | Address Family     | IPv4                                                                                                    |                                                 |
|              |                                   | Save                                   |                                    |                |                                  |                |                        |                          |                |             |                    | Select the Internet Protocol version this rule applies to.                                                                                                    |                                                 |
| Mappings     |                                   |                                        |                                    |                |                                  |                |                        |                          |                |             | Protocol           | Any                                                                                                    |                                                 |
| 🗆 Int        | erface Sourc                      | e Source Port                          | Destination                        | Destination Po | ort NAT Ad                       | ldress NA      | T Port                 | Static Port              | Description    | Actions     |                    | Choose which IP protocol this rule should match.                                                                                                    |                                                 |
| 0 🗸 w        | AN 192.1                          | 168.1.0/24 *                           | *                                  | *              | WAN a                            | ddress *       |                        | 24                       |                |             | Source             |                                                                                                    |                                                 |
| □ <b>∨</b> w | AN 20.0.                          | 0.0/8 *                                |                                    | *              | WAN a                            | ddress *       |                        | 24                       |                | /口前         | Source             | Invert match any V Sour                                                                                                    | irce Address /                                  |
|              |                                   |                                        |                                    |                |                                  |                |                        |                          | _              |             | Destination        |                                                                                                    |                                                 |
|              |                                   |                                        |                                    |                |                                  |                |                        | Add                      | 1 Add 🔟 De     | lete 🖬 Save | Destination        | Invert match     any     Dest                                                                                                    | stination Address /                             |
| Automatic    | Rules:                            |                                        |                                    |                |                                  | _              |                        | _                        | ·              |             | Extra Ontions      |                                                                                                    |                                                 |
|              |                                   |                                        | Source                             |                | Destination                      |                | NAT                    | Static                   |                |             |                    | Les salats that as bouiled by this will                                                                                                    |                                                 |
| Interface    | Source                            |                                        | Port                               | Destination    | Port                             | NAT Address    | s Port                 | Port                     | Description    |             | Log                | Hint: the firewall has limited local log space. Don't turn on logging for everything. If doing a lot of log                                                                                                    | igging, consider using a remote syslog serve    |
| 🗸 WAN        | 127.0.0.0/8 ::1                   | /128 192.168.1.0/24                    | *                                  | *              | 500                              | WAN            | *                      | ~                        | Auto created r | ule for     |                    | the Status: System Logs: Settings page).                                                                                                    |                                                 |
|              | 192.168.11.0/                     | 24                                     |                                    |                |                                  | address        |                        |                          | ISAKMP         |             | Description        |                                                                                                    |                                                 |
| ✓ WAN        | 127.0.0.0/8 ::1<br>192.168.11.0/: | /128 192.168.1.0/24<br>24              | *                                  | 0 <b>8</b> 0   | *                                | WAN<br>address | *                      | 24                       | Auto created n | ule         |                    | A description may be entered here for administrative reference. A maximum of 52 characters will be log.                                                                                                    | e used in the ruleset and displayed in the fire |
| -            |                                   |                                        |                                    |                |                                  |                |                        |                          |                |             | Advanced Options   | Display Advanced                                                                                                    |                                                 |

\*Note: The outbound and interface policy rules under the firewall need to be set up for release.

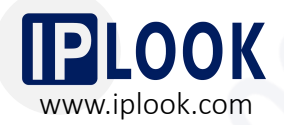

\*Note 2:

Due to the different brands and models of routers and base stations, the configuration names may be slightly different, but the parameters to be configured are basically the same. The IPSec configuration can be flexibly changed according to the parameters supported by the router, as long as the configurations on both sides of the IPSec are consistent.

The key configurations are listed below.

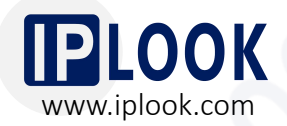

#### 4.2 Router Configuration for IPSec to Interface with pfSense

- Configured Router Brand/ Model: TP-LINK/ TL-R479GP-AC
- Key Configurations on the Router:
- Enter the router management interface, then choose the IPSec management interface under the VPN option to add an IPSec entry;
- 2. Fill in the public IP address of the pfSense's WAN port in the peer gateway;
- 3. Bind the WAN port where the public IP address used by the router is located;
- 4. Fill in the subnet where the local router's LAN port is connected to the base station in the local subnet range;
- 5. Fill in the subnet 192.168.1.0/24 of the core network in the peer subnet;
- 6. The pre-shared key needs to correspond to the pre-shared key on the pfSense connected to the core network.
- 7. Note that the basic settings of the bound WAN port in the IPSec settings are correct.

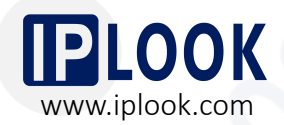

4.3 Base Station Configuration to Connect to the Router and Core Network

- Key Configurations on the Base Station:
- 1. Configure the subnet corresponding to the LAN port of the router in the base station;
- 2. The router's LAN port is the default gateway of the base station, which is in the same network segment as the base station IP.
- 3. Configure s1 IP of core network as service gateway, port 36412 (in 4G application scenario)
- 4. Configure PLMN, corresponding to the core network PLMN configuration.
- 5. Complete the configuration and confirm that the base station and router can ping successfully.

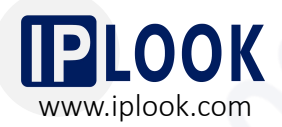

#### 4.4 4G/5G Data, VoLTE and VoNR Test on Mobile Phone/CPE

1. Write SIM cards according to the information on the core network.

#### \*Note:

- a. IMSI/KI/OPC need to be provided for core network for provisioning.
- b. SMSC Number needs to be confirmed with customers for SMS service.
- c. This interface will be different due to the different types of card writing tool. The above are the necessary modification items.

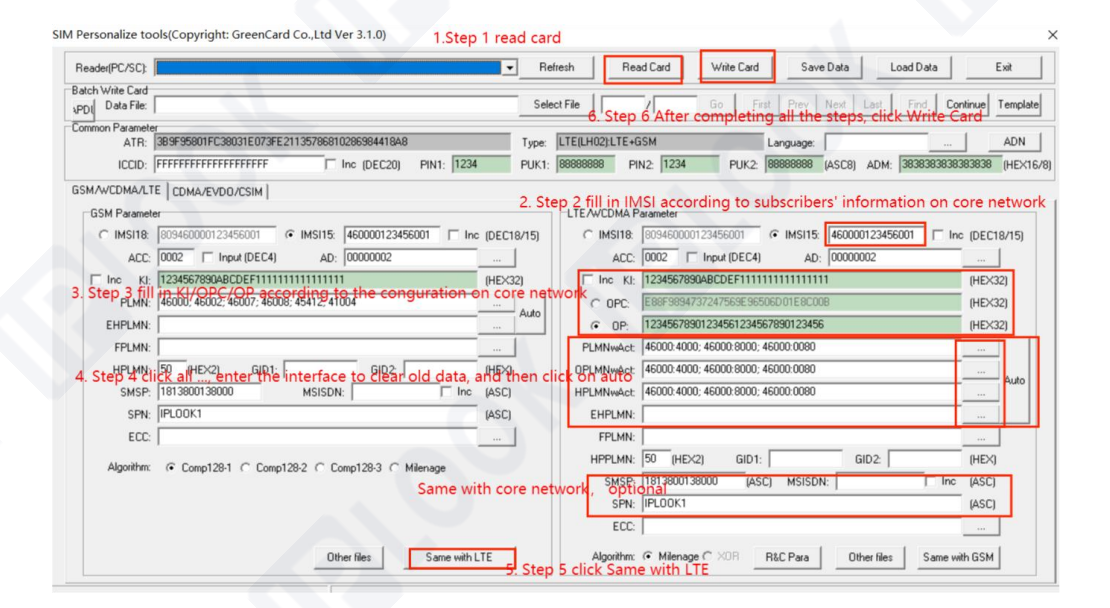

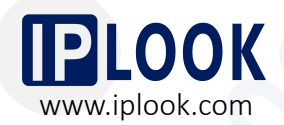

#### 4.4 4G/5G Data, VoLTE and VoNR Tests on Mobile Phone/CPE

- 2. Insert the written SIM card into the mobile phone, and then register after opening and closing airplane mode.
- 3. See a signal and HD logo in the upper column of the mobile phone, which means the mobile phone is attached and registered successfully.
- 4. Use the number on the core network to conduct a call test between two mobile phones. After getting through, click to transfer video to conduct a video test.
- 5. Test the speed with a speed test app or website.

# **Expected Results**

05

### **Expected Results**

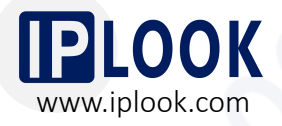

1. IPSec tunnels have been completed, shown as follows.

| Stat  | us / IPsec /  | Overview   |            |      |        |      | C° ≡ ш ≡ 0                                   |
|-------|---------------|------------|------------|------|--------|------|----------------------------------------------|
| Overv | iew Leases    | SADs SPDs  |            |      |        |      |                                              |
| IPse  | c Status      |            |            |      |        |      |                                              |
| ID    | Description   | Local      | Remote     | Role | Timers | Algo | Status                                       |
| con1  | pfsense-p1-01 |            | ID:<br>Hos |      |        |      | Disconnected  Connect P1 and P2s  Connect P1 |
| con2  | Pyramite      | ID:<br>Hos | ID:<br>Hos |      |        |      | Disconnected                                 |
|       |               |            |            |      |        |      | Connect P1                                   |
| con3  | pfsensep3-1   | ID:<br>Ho  | ID<br>Hq   |      |        |      | Disconnected Connect P1 and P2s              |
|       |               |            |            |      |        |      | Connect P1                                   |

- 2. Customers' eNodeB/gNodeB can connect with IPLOOK's 4G/5G converged core network.
- 3. Mobile phone/CPE can attach and register successfully.
- 4. Mobile phone/CPE are able to access to the internet.
- 5. Mobile phone/CPE can achieve smooth VoLTE/ VoNR calls and SMS services.

# **THANK YOU**

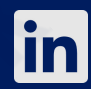

**IPLOOK Technologies** 

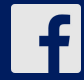

**IPLOOK** Technologies

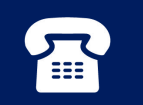

+8602028906963

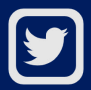

IPLOOK Technologies

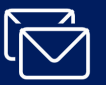

sales@iplook.com

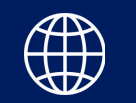

www.iplook.com